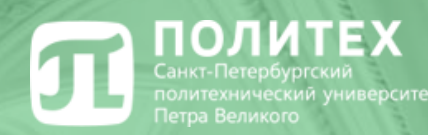

## Правила и порядок изучения дисциплин на порталах электронной образовательной среды

Ответственный за внедрение электронного обучения ИПМЭ и Т доцент Краснов С.В.

26.12.2018

## **П**ПОЛИТЕХ На каких порталах проводится обучение

Дистанционные курсы расположены на следующих порталах:

- 1. Национальный портал «Открытое образование» <u>openedu.ru</u>
- 2. Система дистанционного обучения СПбПУ <u>http://lms.spbstu.ru</u>
- 3. Портал дистанционных образовательных технологий ИПМЭиТ <u>http://dl.eei.spbstu.ru</u>
- Порталы дистанционных образовательных технологий других институтов

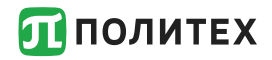

## Открытый Политех

Всю справочную информацию, ссылки, помощь и т.д. по вопросам дистанционного обучения можно получить перейдя на сайт Открытый Политех <u>http://open.spbstu.ru</u>

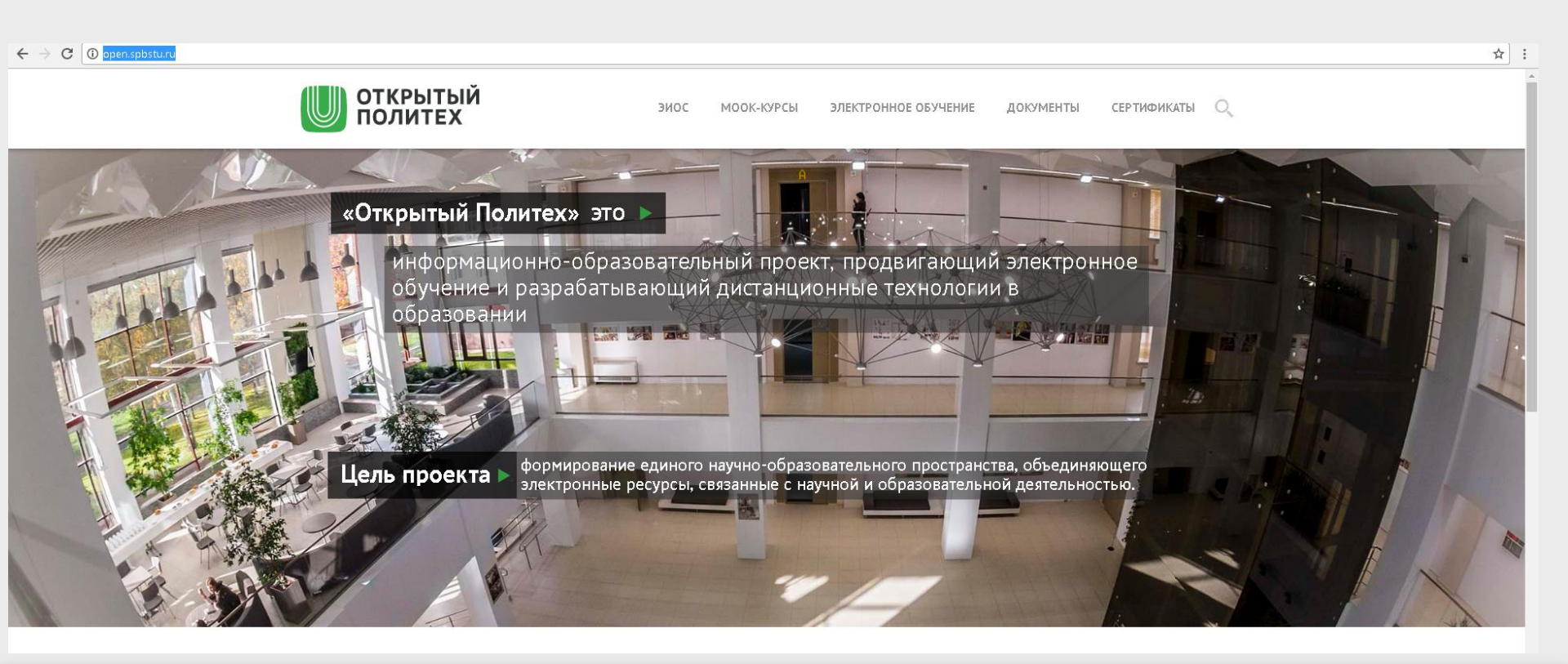

### **ПОЛИТЕХ**

## Открытый Политех

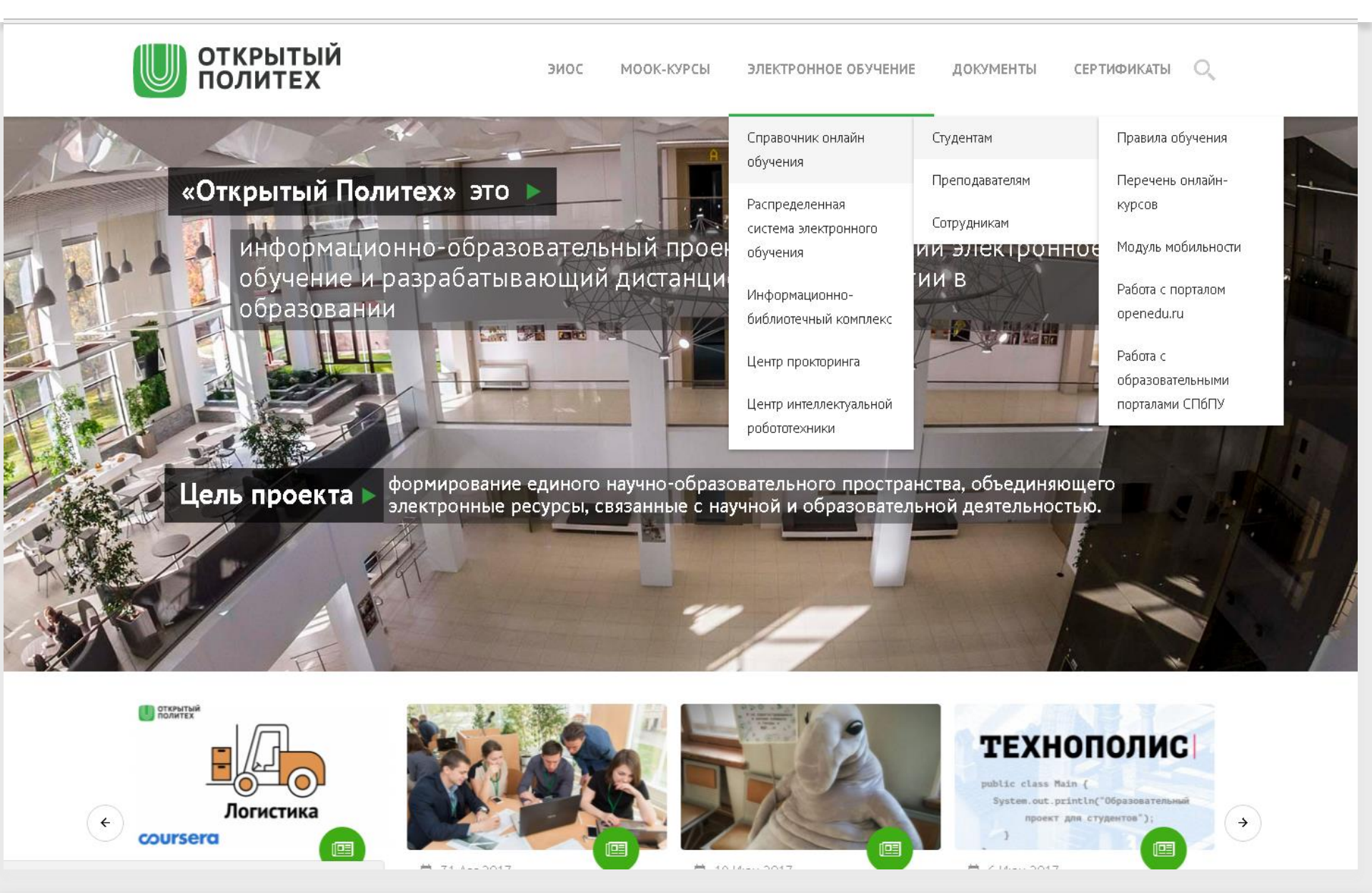

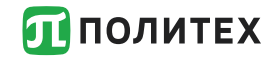

## Открытый Политех

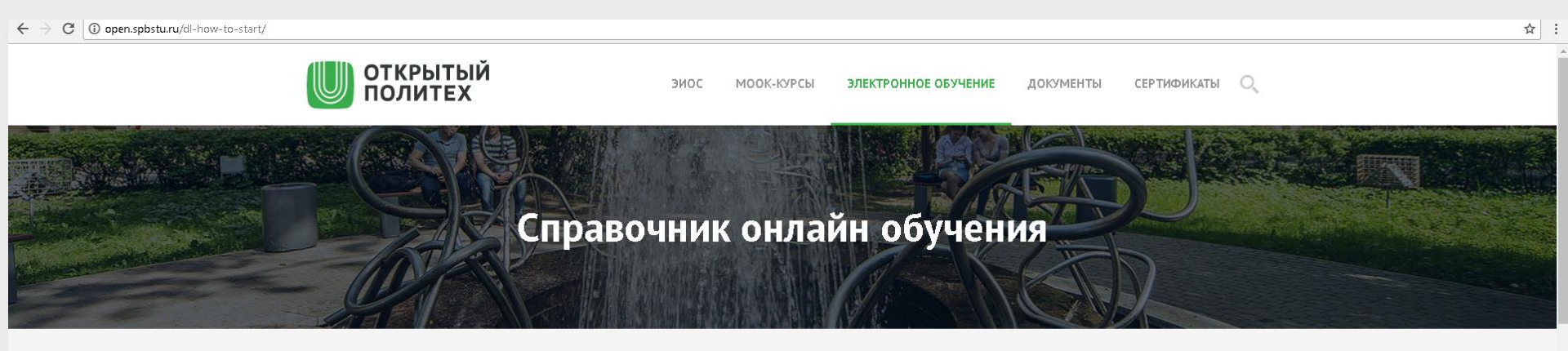

#### Как учиться на онлайн-курсе

Для успешного завершения курса, студенты, обучающиеся по образовательным программам реализуемым с применением онлайн-курсов, должны выполнить следующие шаги:

A 1

Обязательно посетить первую (вводную) лекцию, на которой преподаватель укажет место размещения онлайн-курса (ссылку на страницу курса) и подробно ознакомит с правилами и процедурой обучения. Расписание занятий доступно по адресу ruz.spbstu.ru

Для каждого онлайн-курса установлены нормы и правила системы оценивания. Уточните этот вопрос на вводной лекции, попросите подробнее рассказать о системе оценивания курса.

Помните – для допуска к итоговой аттестации по дисциплине, необходимо набрать определенное количество баллов за выполняемые в течении семестра задания онлайн-курса.

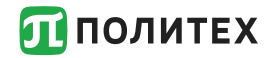

Для записи на любой курс обучения необходимо получить логин и пароль от личного кабинета студента (единая учетная запись)

Пример логина: ivanov.sv

Пример почтового адреса: <u>ivanov.sv@edu.spbstu.ru</u>

Доступ к корпоративной почте осуществляется по адресу <u>http://mymail.spbstu.ru</u>

Получить единый логин и пароль можно по личному электронному пропуску в информационных киосках.

Адреса киосков: Главный учебный корпус (<u>справа от</u> <u>входа</u>), 1-й учебный корпус (<u>слева от входа</u>).

В случае неудачной попытки следует обратиться в НИК, аудитория В.1.24 или дирекцию института.

Важное условие: Вы должны быть зачислены в СПбПУ приказом и у Вас должен быть пропуск.

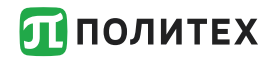

Для записи на курс на портале «Открытое образование» (<u>openedu.ru</u>) необходимо зарегистрироваться на портале соблюдая следующие правила:

- сформировать логин включающий буквы spbstu и номер студенческого билета (пример: spbstu12345678)
- указать адрес электронной почты, полученный через личный кабинет (пример:ivanov.sv@edu.spbstu.ru)
- указать что Вы являетесь студентом СПбПУ (Политеха)

Если появится сообщение, что такой логин или почта уже существуют воспользуйтесь кнопкой сброса пароля.

Образец заполнения регистрационной формы представлен на следующем слайде.

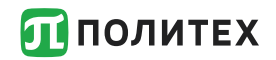

## Запись на курс

| гое Каталос курсо   |                                                                                                    |
|---------------------|----------------------------------------------------------------------------------------------------|
| зание папалог пурсо |                                                                                                    |
|                     |                                                                                                    |
|                     | Зарегистрироваться через                                                                                                    |
|                     | f Facebook Vkontakte V Twitter                                                                                                    |
|                     | Second Contraction Contraction Contractica Contractica |
|                     | или создать новый аккаунт                                                                                                    |
|                     | Логин:                                                                                                    |
|                     | spbstu12345678                                                                                                    |
|                     | Почта:                                                                                                    |
|                     | ivanov.sv@edu.spbstu.ru                                                                                                    |
|                     | Пароль:                                                                                                    |
|                     | Повторите:                                                                                                    |
|                     | Фамилия:                                                                                                    |
|                     | Иванов                                                                                                    |
|                     | Имя:                                                                                                    |
|                     | Сергей                                                                                                    |
|                     | Пожалуйста, указывайте настоящие имя и фамилию, они будут<br>вписаны в сертификат о прохождении курса                                                                                                    |
|                     | Нажимая кнопку зарегистрироваться, я принимаю условия<br>пользовательского соглашения                                                                                                    |
|                     |                                                                                                    |

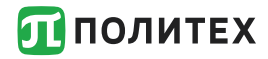

## Запись на курс

# 2. После регистрации на портале найти нужный курс и записаться.

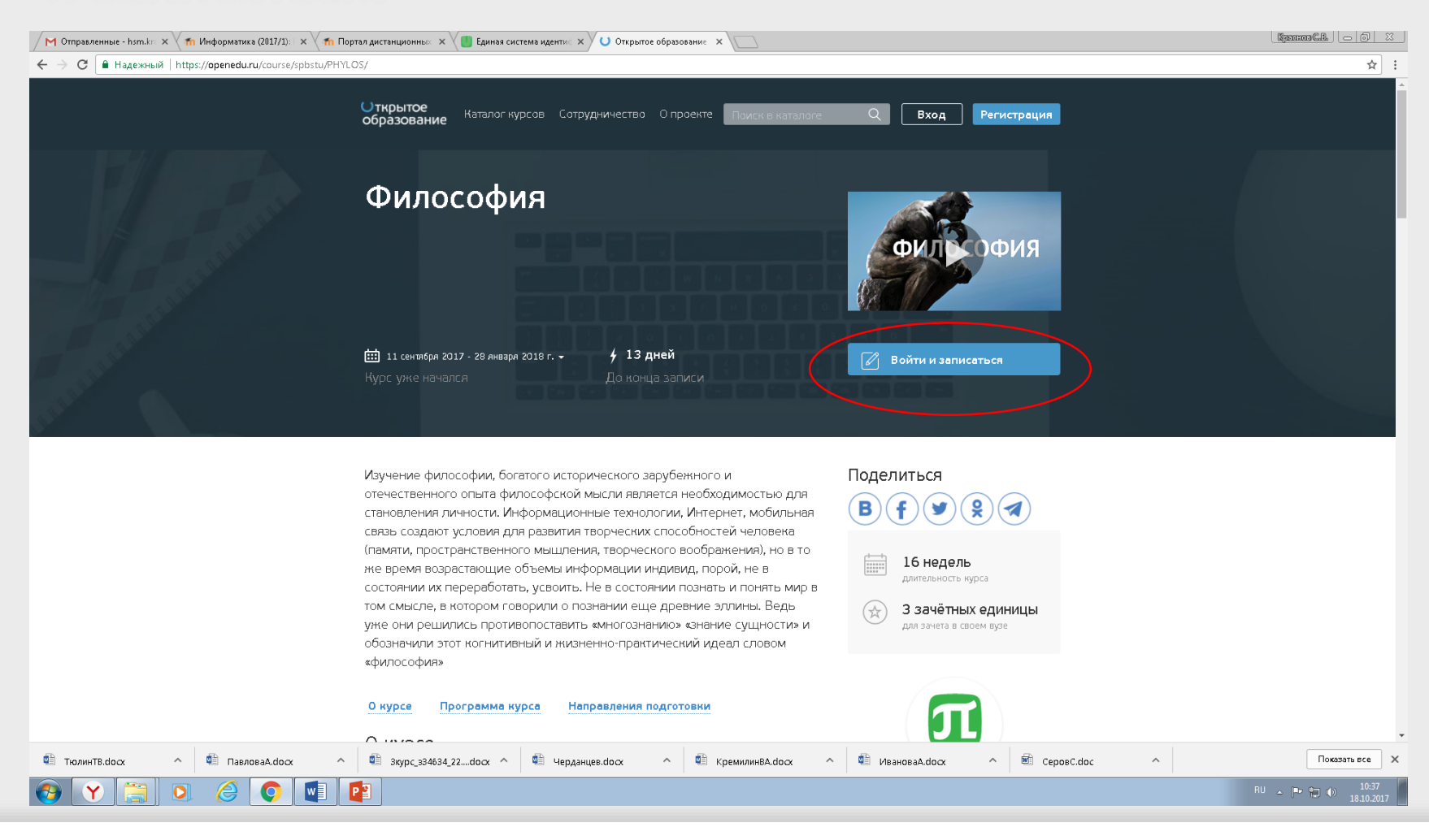

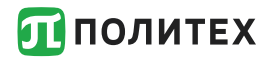

Если у Вас уже есть «своя» учетная запись отличная от корпоративной и Вы записаны с ней на курсы:

1. Вам надо нажать на кнопку Войти и указать адрес корпоративной почты (например ivanov.sv@edu.spbstu.ru). Пароль набираете любой.

2. Выйдет сообщение неверный пароль. Нажать на кнопку Изменить пароль (или сбросить пароль). На корпоративную почту уйдет письмо с ссылкой сброса пароля.

3. Войти в корпоративную почту по адресу <u>http://mymail.spbstu.ru</u>. Введите корпоративный адрес почты и пароль от личного кабинета.

4. Используя ссылку создайте новый пароль (только для сайта openedu, не для личного кабинета).

5. Используя логин указанный в письме и новый пароль войдите на сайт openedu.ru и снова запишитесь на все курсы, т.к. у Вас новая учетная запись.

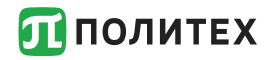

Для обучения на порталах университета (<u>http://lms.spbstu.ru</u>), своего института (<u>http://dl.eei.spbstu.ru</u>), других институтов (<u>http://dl.\*\*\*.spbstu.ru</u>) необходимо только войти по этим адресам, используя логин и пароль единой учетной записи (пароль от личного кабинета)

Пример входа в портал представлен на следующих слайдах.

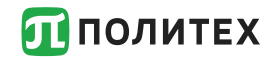

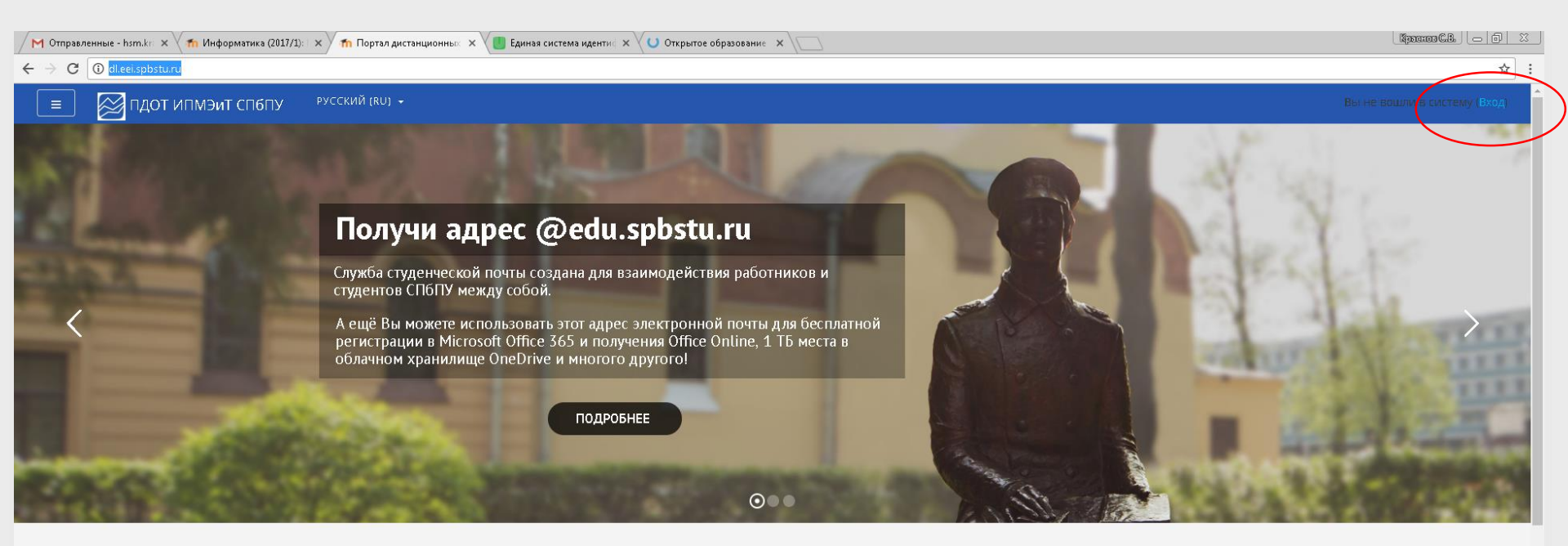

|                                                                                                    | ПC<br>(Пс | <mark>ЭСЛЕ</mark><br>эка ol | <b>:ДНИ</b><br>бъявл | I <b>E ОБ</b><br>1ений | <b>5ЪЯВЛ</b><br>й нет) | 1ehns    | я            |                    |   |
|----------------------------------------------------------------------------------------------------|-----------|-----------------------------|----------------------|------------------------|------------------------|----------|--------------|--------------------|---|
| Поиск курса                                                                                                    | KA        | лен                         | ідарь                | >                      |                        |          |              |                    |   |
| Категории курсов                                                                                                    |           |                             | c                    | Октяб                  | брь 20                 | )17      |              | ×.                 |   |
| ► МООК курсы (а)                                                                                                    | Л         | lH .                        | <u>B</u> T (         | Cp                     | .भा                    | DI (     | C6 B         | <b>kc</b><br>1     |   |
|                                                                                                    | 2         | 2                           | 3                    | 4                      | 5                      | 6        | 7 8          | 8                  |   |
| Kypesi kaleropuu Im                                                                                                    | 9         | 9<br>16                     | 10 1                 | 11<br>18               | 12<br>19               | 13<br>20 | 14 1<br>21 2 | 5.<br>22           |   |
| » Курсы категории 2                                                                                                    | 2         | 23                          | 24                   | 25                     | 26                     | 27       | 28 2         | 29                 | - |
| Парлин Тв. dox ^ Фарданцев. dox ^ Фарданцев. dox ^ Фарда | ^         |                             |                      |                        |                        |          | Показат      | гь все             | × |
|                                                                                                    |           |                             |                      | RI                     | U 🍝                    | P 12     | ) 🖚          | 10:46<br>18.10.201 | 7 |

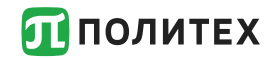

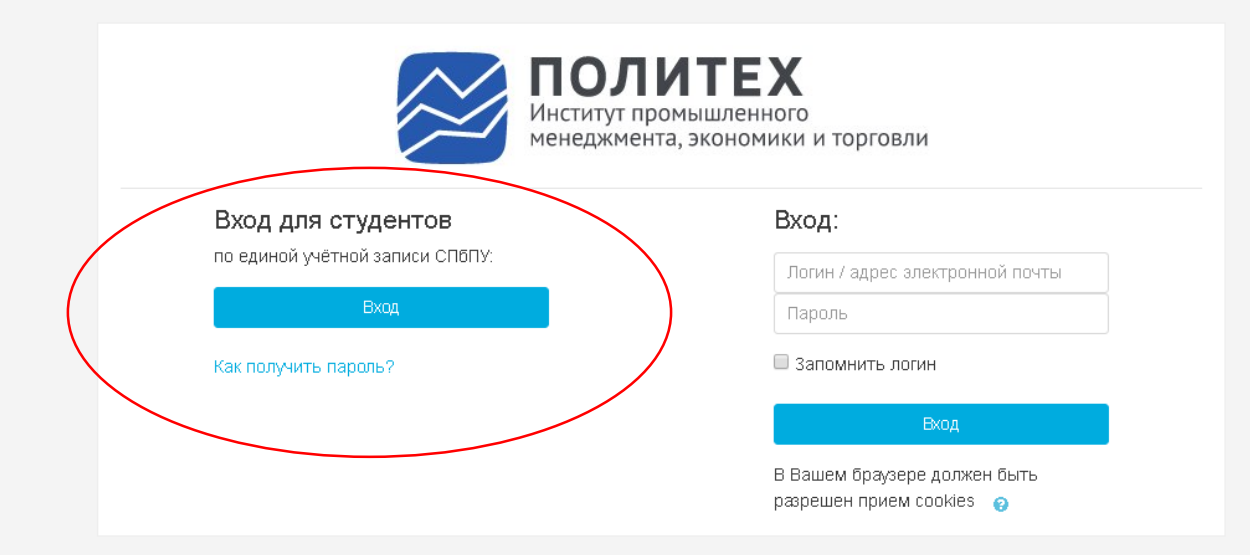

Вы не вошли в систему В начало

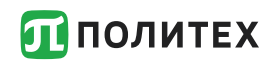

| логин:  |       |
|---------|-------|
|         |       |
| ПАРОЛЬ: |       |
|         |       |
|         |       |
| вход    | СБРОС |

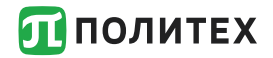

## Обучение

После входа на портал по единой учетной записи Вы увидите список курсов на которые Вы записаны преподавателем, в том числе календарь и предстоящие тесты:

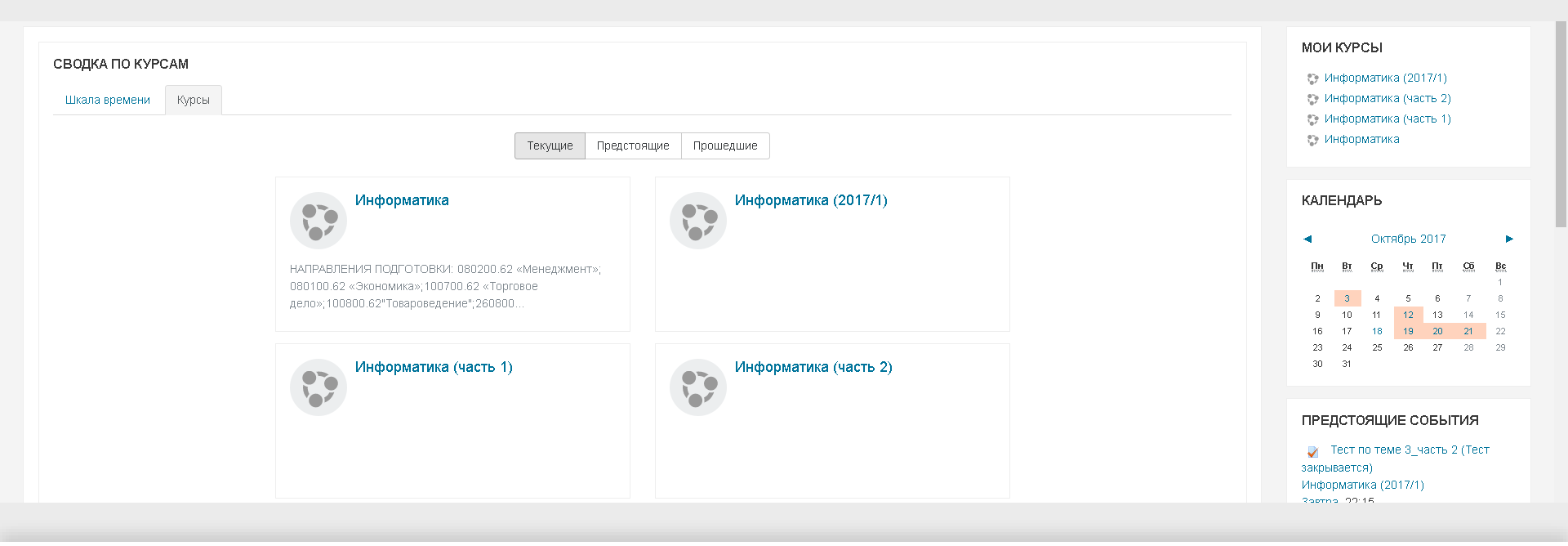

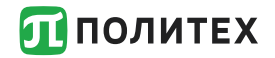

Если Вы не обнаружили тех курсов, на которые Вы должны быть записаны обратитесь к преподавателю-куратору курса, используя форум или на занятии.

Если у Вас возникли проблемы с учетной записью необходимо обратиться в дирекцию института с просьбой сбросить пароль или самостоятельно сбросить пароль на информационном киоске.

Если Вы есть в приказе на зачисление, но у Вас нет логина от личного кабинета и не получается его получить в дирекции или в информационном киоске необходимо обратиться в Центр открытого образования (НИК, ауд.В.1.22) Контакты:

Краснов Сергей Васильевич, к.т.н., доцент ВШУБ.

Ауд. 303 3-го уч. корпуса или ауд.1108 на ул. Новороссийской, 50.

Прием в ауд.303 или 1108 (корпус в зависимости от расписания занятий) - с 13.30 до 14.30.

E-mail: <u>hsm.krasnov@gmail.com</u>

(Время ответа на письменное обращение по электронной почте обычно составляет не более 12 часов).

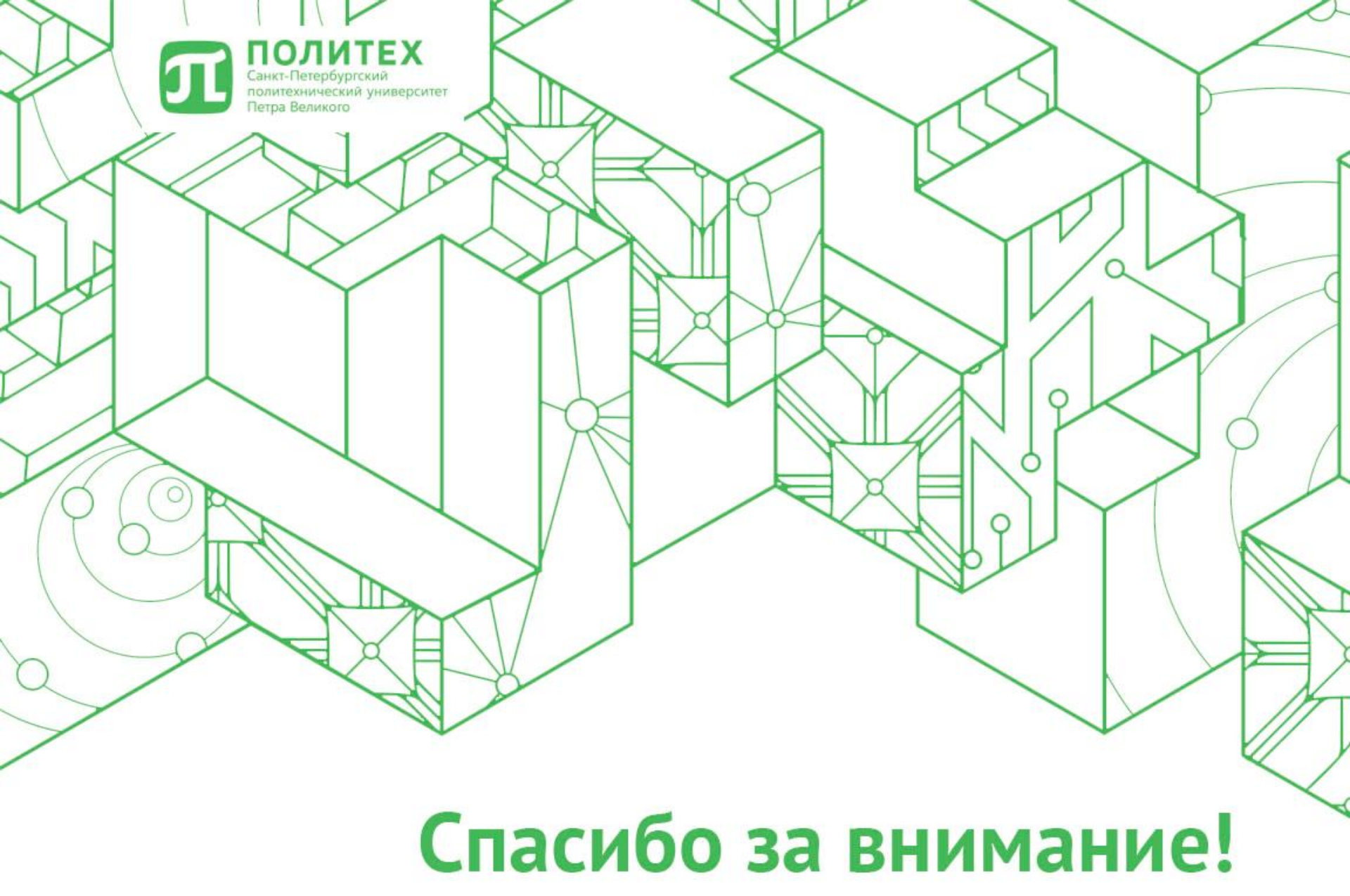